# **SIP Server Configuration Guide**

# Table of Contents

| SIP server on CentOS                | 2  |
|-------------------------------------|----|
| Installing FreePBX                  | 2  |
| Configuring Asterisk with FreePBX   | 5  |
| SIP Server on Ubuntu                | 13 |
| Installing Ubuntu                   | 13 |
| Installing and Configuring Asterisk | 14 |
| Installing FreePBX                  |    |
| Preparing MySQL                     |    |
| Configuring FreePBX                 | 20 |
| Installing a SIP Client in Windows  |    |

### SIP server on CentOS

The instructions below will show you how to install CentOS, Asterisk, and FreePBX which are required to operate a SIP Server.

### Installing FreePBX

Please refer to the following <u>link</u> for a detailed installation guide.

Warning: Everything on the computer will be deleted and replaced with the FreeBPX Distro when it is installed.

- 1. Download the ISO file from <a href="http://www.freepbx.org/downloads">http://www.freepbx.org/downloads</a>.
- 2. Full Install No RAID is usually selected as the install method.

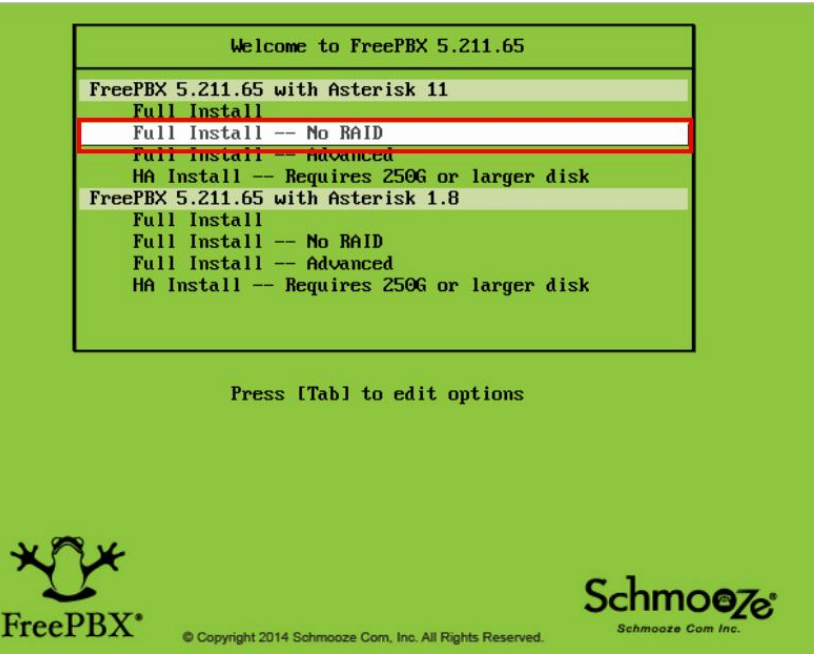

2. Click OK.

| Jelcome to PBX for i386                                                                                   |
|----------------------------------------------------------------------------------------------------|
| Configure TCP/IP                                                                                          |
| [ <mark>*</mark> ] Enable IPv4 support<br>(*) Dynamic IP configuration (DHCP)<br>( ) Manual configuration |
| [*] Enable IPv6 support<br>(*) Automatic<br>( ) Automatic, DHCP only<br>( ) Manual configuration          |
| OK                                                                                                    |
|                                                                                                    |
|                                                                                                    |
| <tab>/<alt-tab> between elements   <space> selects   <f12> next screen</f12></space></alt-tab></tab>      |

3. Select the time zone of your city.

| Welcome to PBX for i386                                               |                                                                                                    |        |                         |
|-----------------------------------------------------------------------|----------------------------------------------------------------------------------------------------|--------|-------------------------|
| In which<br>I J Sys<br>Americ<br>Americ<br>Americ<br>Americ<br>Americ | Time Zone Selection<br>ch time zone are you lo<br>stem clock uses UTC<br>ca/Monterrey<br>ca/Montevideo<br>ca/Montserrat<br>ca/Nassau<br>ca/Nassau<br>ca/New York<br>Back | cated? |                         |
| <tab>/<alt-tab> between ele</alt-tab></tab>                           | ements   <space> sel</space>                                                                                                    | ects I | <f12> next screen</f12> |

4. Enter a password for the root account. This password will be used as the localhost login password later.

| Welcome to PBX for i386                                                                                      |               |
|----------------------------------------------------------------------------------------------------|---------------|
| Root Password                                                                                                |               |
| Pick a root password. You must type it<br>twice to ensure you know it and do not<br>make a typing mistake.   |               |
| Password:                                                                                                    |               |
|                                                                                                    |               |
|                                                                                                    |               |
| <pre><tab>/<alt-tab> between elements   <space> selects   <f12< pre=""></f12<></space></alt-tab></tab></pre> | > next screen |

5. Continue on with the following screens to finish the installation.

### Configuring Asterisk with FreePBX

Please follow the instructions below to configure Asterisk with FreePBX.

1. Enter root and its password you configured previously during the installation for the localhost login.

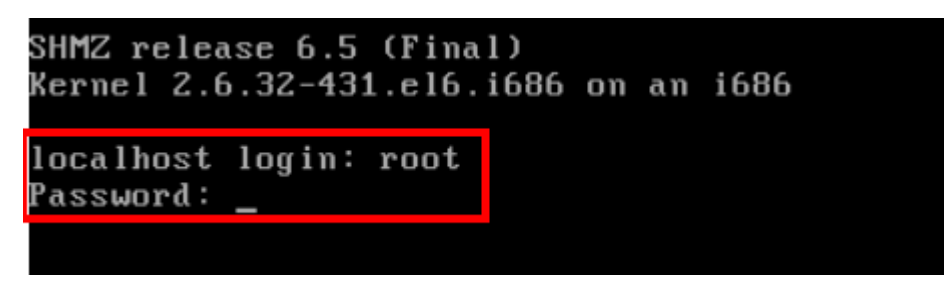

2. Copy FreePBX Ethernet interface IP address.

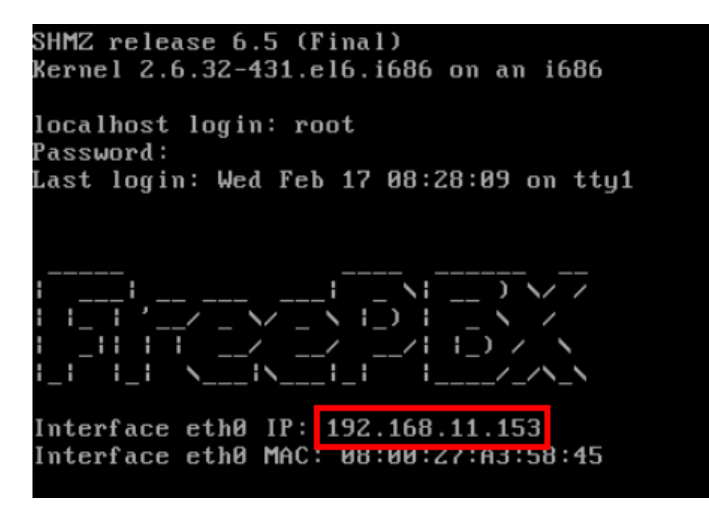

- 3. Enter the IP address on a web browser.
- 4. Configure a new FreePBX Administration account.

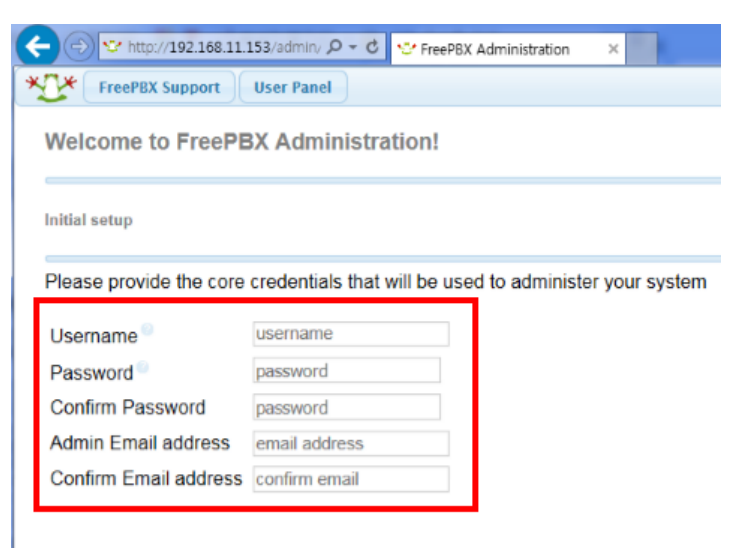

2016 Suprema, Inc. All right reserved.

5. Click FreePBX Administration and login with the FreePBX administration account you created previously.

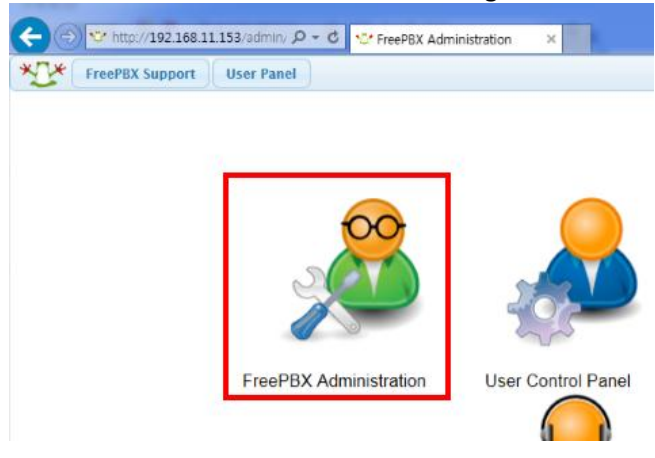

#### 6. Select **Application** > **Extensions**.

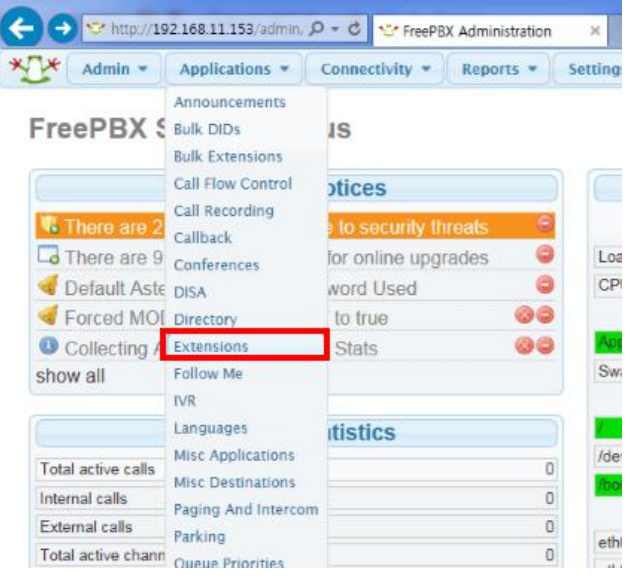

#### 7. Select Generic SIP Device and click Submit.

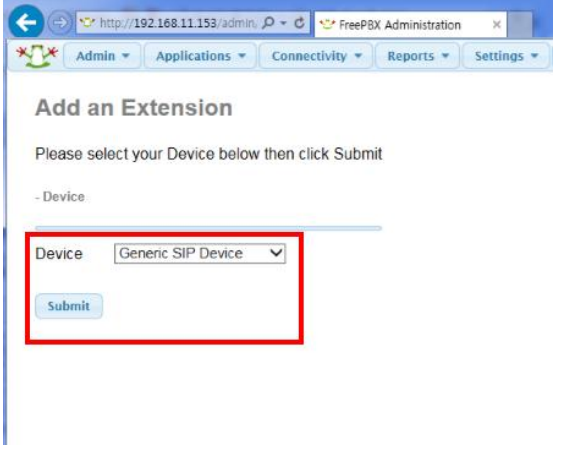

2016 Suprema, Inc. All right reserved.

- 8. Add user 101 with the details shown below.
- User Extension : 101
- Display Name : 101
- CID Num Alias : 101
- SIP Alias : 101
- Secret : suprema101
  - Password must be at least 8 digits long. You must use at least 2 characters and use it in combination with numbers
- Dtmfmode : RFC2833
- Nat : Yes

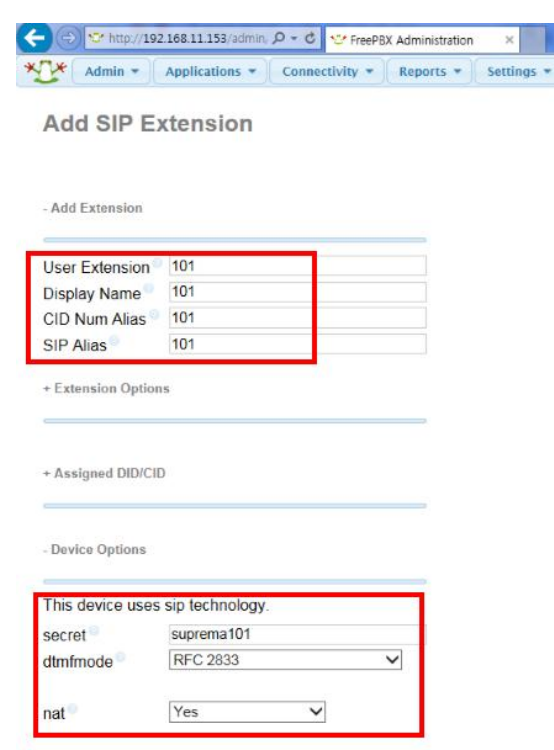

- 9. Add user 102 in the same way with the details below.
- User Extension : 102
- Display Name : 102
- CID Num Alias : 102
- SIP Alias : 102

2016 Suprema, Inc. All right reserved. This document should only be used for guidance. Contact us for further information at support@supremainc.com - Secret : suprema102

- Password must be at least 8 digits long. You must use at least 2 characters and use it in combination with numbers)
- Dtmfmode : RFC2833

- Nat : Yes

Admin • Applications • Connectivity • Reports •

Add SIP Extension

- Add Extension

| -               |     |
|-----------------|-----|
| User Extension® | 102 |
| Display Name    | 102 |
| CID Num Alias   | 102 |
| SIP Alias       | 102 |

+ Extension Options

+ Assigned DID/CID

- Device Options

| This device uses | sip technology. |   |
|------------------|-----------------|---|
| secret           | suprema102      |   |
| dtmfmode         | RFC 2833        | ~ |
|                  |                 |   |
| nat®             | Yes 🗸           |   |

#### 10. Select Settings > Advanced Settings.

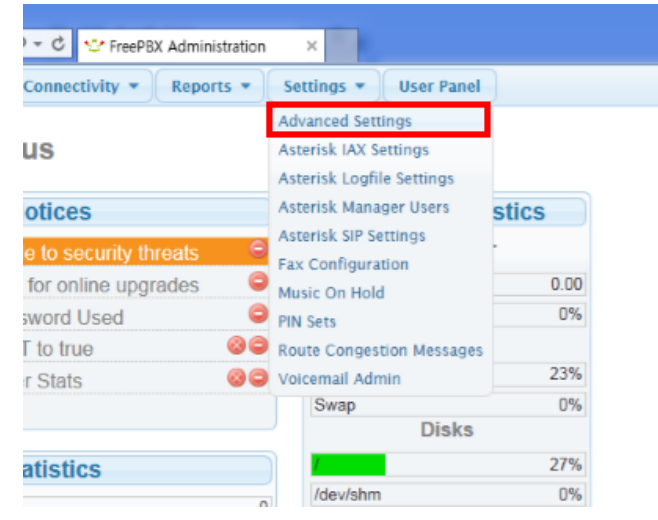

11. Click on the SIP nat dropdown list and select Yes.

2016 Suprema, Inc. All right reserved.

| 🗲 🕞 😇 http://192.168.11.153/admin, 🔎 🗸 🖒 😌 FreePBX | (Administration ×                            |
|----------------------------------------------------|----------------------------------------------|
| Admin • Applications • Connectivity •              | Reports • Settings • User Panel Apply Config |
| Device Settings                                    |                                              |
| Show all Device Setting on Add                     | True False                                   |
| Require Strong Secrets                             | True False                                   |
| Remove mailbox Setting when no Voicemail           | True False                                   |
| SIP canrenivite (directmedia)                      | no 🗸                                         |
| SIP trustrpid                                      | yes 🗸                                        |
| SIP sendrpid                                       | pai 🗸                                        |
| SIP nat                                            | yes 🗸                                        |
| SIP encryption                                     | no 🗸                                         |
| SIP qualifyfreq                                    | 60                                           |
| CID and IAV qualify                                | VAC                                          |

#### 12. Select Settings > Asterisk SIP Settings.

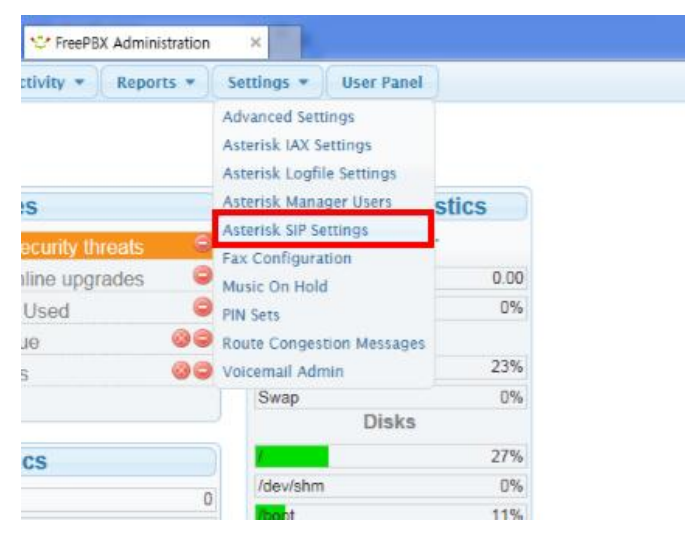

13. Configure as shown below.

NAT : yes

**IP Configuration** : Static IP

External IP : enter the FreePBX IP interface address.

Local Networks : Private IP range / subnet

- Example: If the IP provided by the router is 192.168.11.153, the IP range is 192.168.11.0 and the subnet is 255.255.255.0 (C class)
- Please refer to the following <u>subnetting reference</u>.

| Admin •      | Applications * | Connectivity • | Reports * | Settings * | User Panel | Apply Config |
|--------------|----------------|----------------|-----------|------------|------------|--------------|
|              |                |                |           |            |            |              |
| Edit Settin  | gs             |                |           |            |            |              |
|              |                |                |           |            |            |              |
|              |                |                |           |            |            |              |
| NAT Sottings |                |                |           |            |            |              |

| na i             | Yes no       | never route          |
|------------------|--------------|----------------------|
| IP Configuration | Public IP    | Static IP Dynamic IP |
| External IP      | 192.168.11.1 | 53                   |
| Local Networks   | 192.168.11.0 | / 255.255.255.0      |

#### 14. Select all audio Codecs.

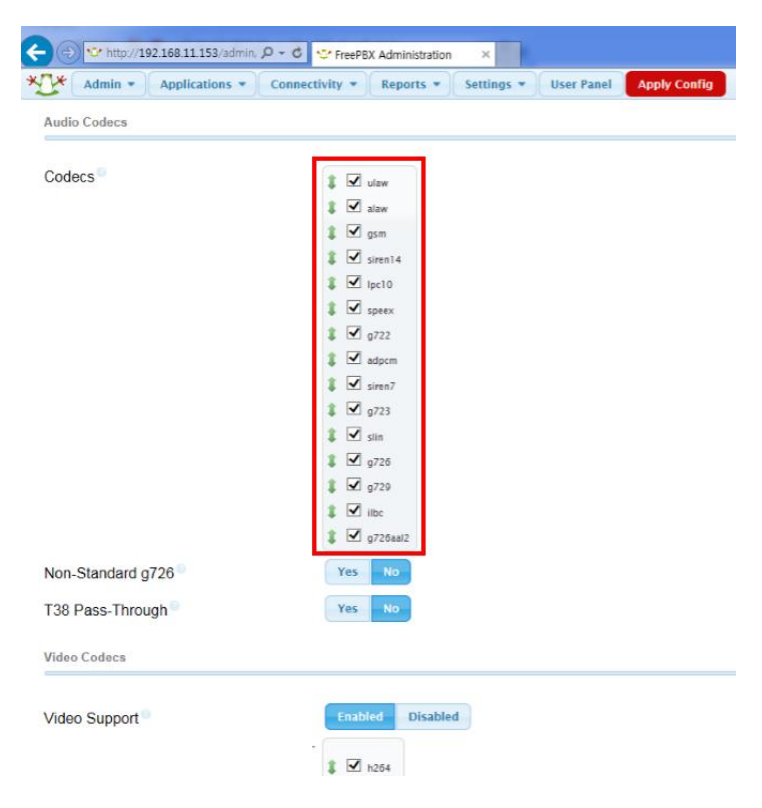

15. Set Video Support to Enabled and select all video codecs.

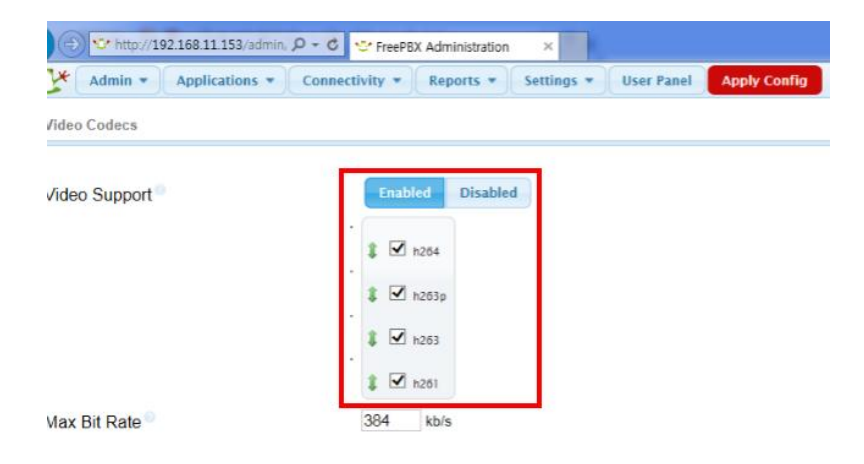

- 16. Add the following items on Other SIP Settings.
- tcpenable = yes
- tcpbindaddr = 0.0.0.0
- transport = tcp

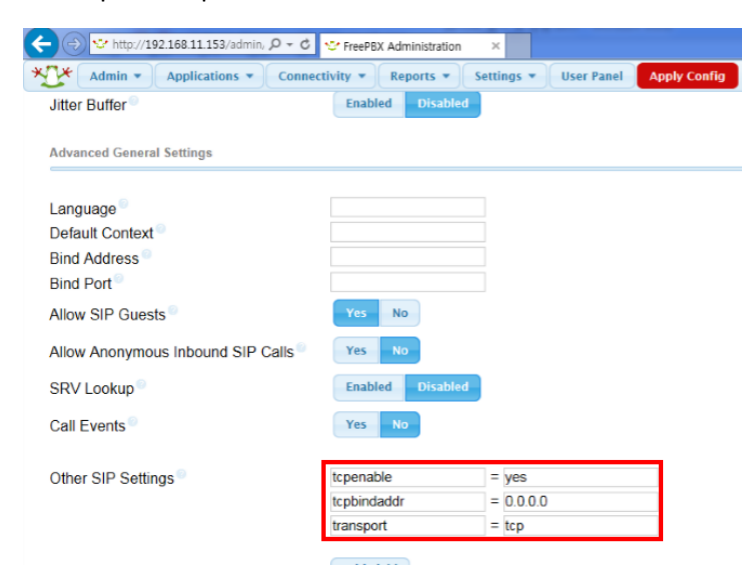

#### 17. Click Submit Changes.

18. Enter Application > Extensions again.

| Admin 💌        | Applications *                                | Connectivity • Reports • | Settings 🔻 |
|----------------|-----------------------------------------------|--------------------------|------------|
| FreePBX S      | Announcements<br>Bulk DIDs<br>Bulk Extensions | IS                       |            |
|                | Call Flow Control                             | otices                   | Sy         |
| There are 2    | Call Recording                                | to security threats      |            |
| There are 9    | Conferences                                   | for online upgrades      | Load Av    |
| d Default Aste | DISA                                          | word Used                | CPU        |
| Forced MOI     | Directory                                     | to true                  | 5          |
| Collecting A   | Extensions                                    | Stats 🚳                  | App Mer    |
| show all       | Follow Me                                     |                          | Swap       |
|                | IVR                                           |                          |            |
|                | Languages                                     | tistics                  |            |

### 2016 Suprema, Inc. All right reserved.

19. At the right top corner of the screen, select user 101 which you added before.

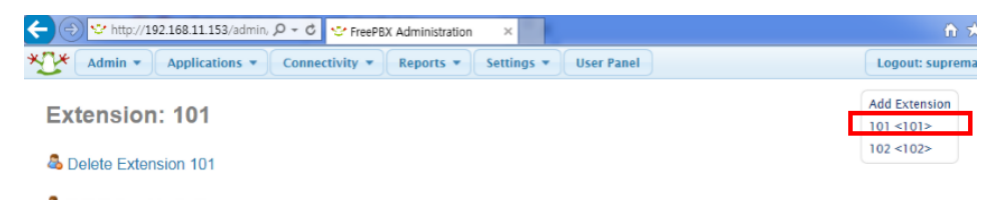

20. Click on the transport dropdown box and select TCP Only.

| Doules Ontions         |                         |            |
|------------------------|-------------------------|------------|
| Device Options         |                         |            |
| This device uses sip t | echnology.              |            |
| secret                 | suprema101              |            |
| dtmfmode               | RFC 2833                | ~          |
| canreinvite            | No 🗸                    |            |
| context                | from-internal           |            |
| host                   | dynamic                 |            |
| trustrpid              | Yes 🗸                   |            |
| sendrpid               | Send P-Asserted-Identit | y header 🗸 |
| type                   | friend 🗸                |            |
| nat                    | Yes 🗸                   |            |
| port                   | 5060                    |            |
| qualify                | yes                     |            |
| qualifyfreq            | 60                      |            |
| transport              | TCP Only 🗸              |            |
| avpf                   | No 🗸                    |            |

21. Configure user 102 the same as user 101 with transport : TCP Only.

| dynamic                                      |
|----------------------------------------------|
| Yes 🗸                                        |
| Send P-Asserted-Identity header $\checkmark$ |
| friend 🗸                                     |
| Yes 🗸                                        |
| 5060                                         |
| yes                                          |
| 60                                           |
| TCP Only                                     |
| No 🗸                                         |
| No 🗸                                         |
|                                              |

20. Click on **Apply Config** on the top menu bar to apply the configuration.

|    | *** http://19 | 2.168.11.153/admin, | Q - C 😌 Fre  | eePBX Administration | ×          |           |              |
|----|---------------|---------------------|--------------|----------------------|------------|-----------|--------------|
| 1* | Admin 👻       | Applications *      | Connectivity | • Reports •          | Settings * | User Pane | Apply Config |

Extension: 102

2016 Suprema, Inc. All right reserved.

## SIP Server on Ubuntu

Below are instructions on how to install Ubuntu14.04 LTS, Asterisk, and Free PBX to setup your SIP Server.

Please refer to additional warnings regarding the installation of FreePBX 12 on Ubuntu Server 14.04 LTS in the following link. Please note that the instructions in the link are not identical as shown below.

### Installing Ubuntu

1. On the Software selection page, make sure that you select 'OpenSSH Server' and 'LAMP Packages' to install the essential packages.

| [!] Software selection                                                                                                    |
|----------------------------------------------------------------------------------------------------|
| At the moment, only the core of the system is installed. To tune the system to your needs, you can choose to install one or more of the following predefined collections of software.                                                                          |
| Choose software to install:                                                                                                    |
| <pre>[*] OpenSSH server [ ] DNS server [ ] DNS server [*] LAMP server [ ] Mail server [ ] PostgreSQL database [ ] Print server [ ] Samba file server [ ] Samba file server [ ] Tomcat Java server [ ] Virtual Machine host [ ] Manual package selection </pre> |
|                                                                                                    |
|                                                                                                    |

2. Configure your root password by entering the command below (excluding the #).

| # sudo passwd root |
|--------------------|
|--------------------|

3. Switch to the Root User by entering the command below.

Note: You must run the *entire* process as root. Attempting to use 'sudo' later on *will not work*. You must run this command to switch to an interactive root shell.

# sudo –i

4. Update Your System by entering the command below.

# apt-get update && apt-get upgrade -y

5. Install required dependencies by entering the commands below.

2016 Suprema, Inc. All right reserved.

Apt-get install -y build-essential linux-headers-`uname -r` openssh-server apache2 mysql-server\ mysql-client bison flex php5 php5-curl php5-cli php5-mysql php-pear php-db php5-gd curl sox\ libncurses5-dev libssl-dev libmysqlclient-dev mpg123 libxml2-dev libnewt-dev sqlite3\ libsqlite3-dev pkg-config automake libtool autoconf git subversion unixodbc-dev uuid uuid-dev\ libasound2-dev libogg-dev libvorbis-dev libcurl4-openssl-dev libical-dev libneon27-dev libsrtp0dev\

libspandsp-dev libmyodbc

6. Reboot the server by entering the command below.

# reboot

7. Install Dependencies for Google Voice (if required)

You may skip this section if you do not require Google Voice support.

8. Install iksemel by typing the commands below.

# cd /usr/src # wget https://iksemel.googlecode.com/files/iksemel-1.4.tar.gz # tar xf iksemel-1.4.tar.gz # cd iksemel-\* # ./configure # make # make # make install

### Installing and Configuring Asterisk

1. Download Asterisk source files by entering the commands below.

# cd /usr/src

# wget http://downloads.asterisk.org/pub/telephony/dahdi-linux-complete/dahdi-linux-complete-current.tar.gz

# wget http://downloads.asterisk.org/pub/telephony/libpri/libpri-1.4-current.tar.gz

# wget http://downloads.asterisk.org/pub/telephony/asterisk/asterisk-12-current.tar.gz

# git clone https://github.com/akheron/jansson.git

# git clone https://github.com/asterisk/pjproject.git

2. Compile and install DAHDI by entering the commands below. Skip this step if there is a compilation error.

If you don't have any physical hardware you don't have to run these commands.

2016 Suprema, Inc. All right reserved.

# cd /usr/src
# tar xvfz dahdi-linux-complete-current.tar.gz
# cd dahdi-linux-complete-\*
# make all
# make install
# make config

3. Compile and install LIBPRI by entering the commands below. Skip this step if there is a compilation error.

If you don't have any physical hardware you don't need to run these commands.

| # cd /usr/src                        |   |
|--------------------------------------|---|
| # tar xvfz libpri-1.4-current.tar.gz |   |
| # cd libpri-*                        |   |
| # make                               |   |
| # make install                       |   |
|                                      | _ |

4. Compile and install pjproject by entering the commands below.

| # cd /usr/src/pjproject                                                               |
|---------------------------------------------------------------------------------------|
| # ./configureenable-shareddisable-sounddisable-resampledisable-videodisable-opencore- |
| amr                                                                                   |
| # make dep                                                                            |
| # make                                                                                |
| # make install                                                                        |

5. Compile and install jansson by entering the commands below.

| cd /usr/src/jansson |  |
|---------------------|--|
| autoreconf -i       |  |
| ./configure         |  |
| make                |  |
| make install        |  |

#### 6. Compile and install Asterisk entering the commands below.

# cd /usr/src
# tar xvfz asterisk-12-current.tar.gz
# cd asterisk-\*
# ./configure
# contrib/scripts/get\_mp3\_source.sh
# make menuselect

2016 Suprema, Inc. All right reserved. This document should only be used for guidance. Contact us for further information at support@supremainc.com 7. You will be prompted at the point to pick which modules to build. Most of them will be enabled, but if you want to have MP3 support, you need to manually turn on 'format\_mp3' on the first page.

| Add-ons (See README-addons.tx  | kt) extended 1      |
|--------------------------------|---------------------|
| Applications                   | XXX chan_mobile     |
| Bridging Modules               | [ ] chan_ooh323     |
| Call Detail Recording          | [*] format mp3      |
| Channel Event Logging          | [] res_config_mysql |
| Channel Drivers                | deprecated          |
| Codec Translators              | [ ] app_mysql       |
| Format Interpreters            | [ ] app_saycountpl  |
| Dialplan Functions             | [] cdr_mysql        |
| PBX Modules                    | 1                   |
| IP3 format [Any rate but 8000] | nz mono is optimal] |
| Depends on: N/A                |                     |
| Can use: N/A                   | Save & Exit Exit    |
| onflicts with: N/A             |                     |
| Support Level: extended        |                     |
|                                |                     |

8. Continue after selecting 'Save & Exit'.

| # make         |  |
|----------------|--|
| # make install |  |
| # make config  |  |
| # ldconfig     |  |

9. Install Asterisk-Extra-Sounds by entering the commands below.

Note: This installs the (8khz) 'wav' soundfiles. If you're planning on running G722 (High Definition 'Wideband') audio, you also want to download the 722 codec pack, which is the second part. If you're not planning on using Wideband, you can skip that part.

| # cd /var/lib/asterisk/sounds                                                            |
|------------------------------------------------------------------------------------------|
| # wget http://downloads.asterisk.org/pub/telephony/sounds/asterisk-extra-sounds-en-wav-  |
| current.tar.gz                                                                           |
| # tar xfz asterisk-extra-sounds-en-wav-current.tar.gz                                    |
| # rm -f asterisk-extra-sounds-en-wav-current.tar.gz                                      |
| # Wideband Audio download                                                                |
| # wget http://downloads.asterisk.org/pub/telephony/sounds/asterisk-extra-sounds-en-g722- |
| current.tar.gz                                                                           |
| # tar xfz asterisk-extra-sounds-en-g722-current.tar.gz                                   |
| # rm -f asterisk-extra-sounds-en-g722-current.tar.gz                                     |

### Installing FreePBX

1. Download and extract FreePBX by entering the commands below.

# wget http://mirror.freepbx.org/modules/packages/freepbx/freepbx-12.0-latest.tgz
# tar vxfz freepbx-12-latest.tgz
# cd freepbx

2. Now create the Asterisk user and set ownership permissions by entering the commands below.

# useradd -m asterisk
# chown asterisk. /var/run/asterisk
# chown -R asterisk. /etc/asterisk
# chown -R asterisk. /var/{lib,log,spool}/asterisk
# chown -R asterisk. /usr/lib/asterisk
# rm -rf /var/www/html

3. Make a few small modifications to Apache by entering the commands below.

# sed -i 's/\(^upload\_max\_filesize = \).\*/\120M/' /etc/php5/apache2/php.ini
# cp /etc/apache2/apache2.conf /etc/apache2/apache2.conf\_orig
# sed -i 's/^\(User\|Group\).\*/\1 asterisk/' /etc/apache2/apache2.conf
# service apache2 restart

4. Configure ODBC by editing /etc/odbcinst.ini and adding the following.

Note: this command assumes you are installing to a new machine, and that the file is empty. If this is not a freshly installed machine, please manually verify the contents of the file, rather than just copying and pasting the lines below. The 'EOF' does no go in the file, it simply signals to the 'cat' command that you have finished pasting.

cat >> /etc/odbcinst.ini << EOF [MySQL] Description = ODBC for MySQL Driver = /usr/lib/x86\_64-linux-gnu/odbc/libmyodbc.so Setup = /usr/lib/x86\_64-linux-gnu/odbc/libodbcmyS.so FileUsage = 1

EOF

You may need to verify these paths, if you're not on a x86\_64 machine. You can use the command `find / -name libmyodbc.so` to verify the location

Edit or create /etc/odbc.ini and add the following section. Note that, again, this command assumes you are installing to a new machine, and the file is empty. Please manually verify the contents of the files if this is not the case.

2016 Suprema, Inc. All right reserved.

cat >> /etc/odbc.ini << EOF [MySQL-asteriskcdrdb] Description=MySQL connection to 'asteriskcdrdb' database driver=MySQL server=localhost database=asteriskcdrdb Port=3306 Socket=/var/run/mysqld/mysqld.sock option=3

EOF

### Preparing MySQL

1. Enter the command below to generate a secure password for FreePBX that would be used to communicate with MySQL.

# export ASTERISK\_DB\_PW=`dd if=/dev/urandom bs=1 count=32 2>/dev/null | base64 - | cut -c2-18`

This will generate a quasi-random 16 character long password, which should be secure enough for most things. If you had set the MySQL 'root' password to be something when you were installing the machine, you will need to add a - *pyourpassword* flag to the following lines

2. Configure Asterisk database in MYSQL by entering the commands below.

# mysqladmin -u root create asterisk # mysqladmin -u root create asteriskcdrdb

3. Set permissions on MYSQL database by entering the commands below.

# mysql -u root -e "GRANT ALL PRIVILEGES ON asterisk.\* TO asteriskuser@localhost IDENTIFIED BY '\${ASTERISK\_DB\_PW}';" # mysql -u root -e "GRANT ALL PRIVILEGES ON asteriskcdrdb.\* TO asteriskuser@localhost IDENTIFIED BY '\${ASTERISK\_DB\_PW}';" # mysql -u root -e "flush privileges;"

4. Restart Asterisk and install FreePBX by entering the commands below.

| # ./start_asterisk start                                                 |
|--------------------------------------------------------------------------|
| # ./install_ampinstalldbusername=asteriskuserpassword=\${ASTERISK_DB_PW} |
| # amportal chown                                                         |
| # amportal a ma installall                                               |
| # amportal a reload                                                      |
| # amportal a ma refreshsignatures                                        |
| # amportal chown                                                         |

5. Finally, set one last mod and start FreePBX by entering the commands below.

| # In -s /var/lib/asterisk/moh /var/lib/asterisk/mohmp3 |  |
|--------------------------------------------------------|--|
| # amportal restart                                     |  |

### Configuring FreePBX

Since FreePBX is now installed, it will be available via Apache.

1. Open up your web browser and enter the url below.

http://Address.Of.FreePBX.Server/admin (Example: http://192.168.11.148/admin)

2. Configure a new FreePBX Administration account.

| (←) ♥ http://192.168.11.153/admin/ 𝒫 マ ♥ ▼ FreePBX Administration ×             | <b>↑</b> ★ \$ |
|---------------------------------------------------------------------------------|---------------|
| FreePBX Support User Panel                                                      |               |
| Welcome to FreePBX Administration!                                              |               |
| Initial setup                                                                   |               |
| Please provide the core credentials that will be used to administer your system |               |
| Username                                                                        |               |
| Password password                                                               |               |
| Confirm Password password                                                       |               |
| Admin Email address email address                                               |               |
| Confirm Email address confirm email                                             |               |
|                                                                                 |               |
|                                                                                 |               |
| Set up my Account                                                               |               |
|                                                                                 |               |
|                                                                                 |               |
|                                                                                 |               |
|                                                                                 |               |
| FreePBX is a registered trademark of                                            |               |
|                                                                                 |               |
| iet needont nig                                                                 |               |
|                                                                                 |               |

3. Click FreePBX Administration and login with the FreePBX administration account you created previously.

| ← ↔ http://192.168.11.153/admin: P • C ♥ FreeP8X Administration ×                                                                                        | n * 0          |
|----------------------------------------------------------------------------------------------------|----------------|
| FreePEX Administration<br>Get Support                                                                                                    | Cperator Panel |
| FreePBX For a registered leadernest of<br>FreePBX For a registered leadernest of<br>FreePBX Sector For a registered leadernest of<br>Copyright 2007-2016 | Schmooze       |

2016 Suprema, Inc. All right reserved.

|                                               |                                                                                                    | _ • ×       |
|-----------------------------------------------|----------------------------------------------------------------------------------------------------|-------------|
| (→ ** http://192.168.11.168/admin/config.php# | クー C SreePBX Administration ×                                                                                                    | h ★ ₽       |
| FreePBX Support ISymphonyV3 Panel UCP         |                                                                                                    |             |
| FreePBX Administration                        | Vertical and the second second sec | Get Support |
| FreePI<br>It freedom                          | AX Professional Anti-Anti-Anti-Anti-Anti-Anti-Anti-Anti-                                                                                                    | NGOMA       |

### 4. Select Application > Extensions.

| P) V http://192.168.11.168/admin/confi<br>                                                                         | g php# D+C C Fre                                   | ePBX Administration × | n *           |
|----------------------------------------------------------------------------------------------------|----------------------------------------------------|-----------------------|---------------|
| Admin • Applications • Connectiv                                                                                   | ity • Reports • Settings •                         | JCP                   | Logout: supre |
| Announcements<br>Call Flow Control                                                                                 | A                                                  | Security Warning      | ×             |
| Call Recording                                                                                                    |                                                    | Details               |               |
| Conferences                                                                                                    |                                                    | What Does this Mean?) |               |
| Extensions                                                                                                    | m Overview                                         | 2                     |               |
| Syste                                                                                                    | III Overview                                       | D D                   |               |
| Welcom                                                                                                    | e to FreePBX                                       |                       |               |
| FreePBX 12<br>(You can change this                                                                                 | 0.76.2 'VoIP Server'<br>mame in Advanced Settings) |                       |               |
| Summary                                                                                                    | SysInfo updated 1 secon                            | ds ago                |               |
| Asterisk                                                                                                    | A Security Issue                                   | A                     |               |
| MySQL .                                                                                                    | a security issue                                   | •                     |               |
| Web Server                                                                                                    | .htaccess files are disable on th                  | 5                     |               |
|                                                                                                    | This is a critical issue and shoul                 | d be                  |               |
|                                                                                                    | resolved urgently                                  |                       |               |
|                                                                                                    |                                                    |                       |               |
| .htaccess files are disable on this we                                                                             | ebserver. Please enable them                       | •                     |               |
| You have 1 tampered files                                                                                          |                                                    | •                     |               |
| No Conference Room App                                                                                             |                                                    | 0                     |               |
| Failed to send security notification e                                                                             | mail                                               | 0                     |               |
| Default Asterisk Manager Password                                                                                  | Used                                               | 0                     |               |
| Collecting Anonymous Browser Stat                                                                                  | S                                                  | 00                    |               |
| S                                                                                                    | how New                                            |                       |               |
| Free                                                                                                    | PBX Feed                                           | 0                     |               |
| Sangoma Launches New IP Phones Desi                                                                                | gned for FreePBX and PBXact                        |                       |               |
| <ul> <li>Happy New Year, FreePBX 13 out of RC</li> <li>Yealink Endpoints now Certified for FreeP</li> </ul>        | 'ex                                                |                       |               |
| <ul> <li>FreePBX holiday cyber weekend is official</li> <li>Format Cyber Mandau, Wa Cyber and Sofficial</li> </ul> | lly here!                                          |                       |               |
| <ul> <li>Porger Cyber Wonday, it's Going to be Ho</li> <li>Commercial Modules, Support Provided, I</li> </ul>      | Upcoming Changes                                   |                       |               |
| Inside the                                                                                                    | Asterisk Feed                                      | 0                     |               |
| Asterisk stock prompts                                                                                             |                                                    | ~                     |               |
| · SMB, SME, and Large Enterprise. Why th                                                                           | e Size of Your Business Matters                    |                       |               |
| <ul> <li>VOIP, UC and Education: The Perfect Fit</li> <li>6 Rupiness Reports of SIR Trunking</li> </ul>            |                                                    |                       |               |

8. Select Generic Generic SIP Device and click Submit.

|                                                                                            | ×               |
|--------------------------------------------------------------------------------------------|-----------------|
| C C V http://192.168.11.168/admin/config.php?display=extens D C V FreePBX Administration × | <u>+</u> ★ ₽    |
| Admin v Applications v Connectivity v Reports v Settings v UCP                             | Logout: suprema |
| A Security Warning                                                                         | ×               |
| Details<br>(What Does this Mean?)                                                          |                 |
| (mine boes and mean.)                                                                      |                 |
| Add an Extension                                                                           | Add Extension   |
| Add an Extension                                                                           |                 |
| Please select your Device below then click Submit                                          |                 |
| - Device                                                                                   |                 |
| Device Generic CHAN SIP Device                                                             |                 |
|                                                                                            |                 |
| Submit                                                                                     |                 |
|                                                                                            |                 |
|                                                                                            |                 |
|                                                                                            |                 |
|                                                                                            |                 |
|                                                                                            |                 |
|                                                                                            |                 |
|                                                                                            |                 |
|                                                                                            |                 |
|                                                                                            |                 |
|                                                                                            |                 |
|                                                                                            |                 |
|                                                                                            |                 |
| V 🤗 V T TT FreePBX is a registered trademark of                                            |                 |
|                                                                                            |                 |
| tet freedom ring                                                                           |                 |

- 9. Add user 101 with the details shown below.
- User Extension : 101
- Display Name : 101
- CID Num Alias : 101
- SIP Alias : 101
- Secret : suprema101
- Password must be at least 8 digits long. You must use at least 2 characters and use it in combination with numbers
- Dtmfmode : RFC2833
- Nat : Yes (force\_rport,comedia)
- 10. Click **submit** at the bottom of the page.

2016 Suprema, Inc. All right reserved.

| http://192.168.11.168/admin/                                                                                                    | nofin nhn?disnlav-ovtens Q = C. St Star DBY Administration |                |
|----------------------------------------------------------------------------------------------------|------------------------------------------------------------|----------------|
| Admin - Applications - Conn                                                                                                    | ectivity  Reports  Settings  UCP                           | Logout: suprem |
| Administrators<br>Attentisk Mokules<br>Backup & Reatore<br>Blacklat<br>CatlerD Lookup Sources<br>Certificate Management<br>Contact Manager          |                                                            | Add Extension  |
| Custom Destinations<br>Custom Extensions<br>Feature Codes<br>FreePBX Support<br>Module Admin<br>System Recordings<br>User Management<br>Symphory/V3 | 101<br>101<br>101<br>101                                   |                |
| + Assigned DID/CID                                                                                                    |                                                            |                |
| This device uses CHAN_SIP te                                                                                                    | chnology listening on 0.0.0.0:5061                         |                |
| Secret @                                                                                                    | suprema101                                                 |                |
| DTMF Signaling                                                                                                    | (RFC 2833 V                                                |                |
| NAT Mode                                                                                                    | Yes - (force_rport,comedia)                                |                |

11. Add user 102 in the same way with the details shown below.

- User Extension : 102
- Display Name : 102
- CID Num Alias : 102
- SIP Alias : 102
- Secret : suprema102

• Password must be at least 8 digits long. You must use at least 2 characters and use it in combination with numbers

- Dtmfmode : RFC2833
- Nat : Yes (force\_rport,comedia)

| * Admin = Applications = (                                                                         | nin/config.php?type=&display P ▼ C 😒 FreePBX Administration ×     | n t                        |
|----------------------------------------------------------------------------------------------------|-------------------------------------------------------------------|----------------------------|
| Add SIP Extension                                                                                  | omecony • reports • Security • Oce Apply Comp                     | Add Extension<br>101 <101> |
| - Add Extension                                                                                    |                                                                   |                            |
| User Extension <sup>2</sup>                                                                        | 102                                                               |                            |
| Display Name 🛛                                                                                     | 102                                                               |                            |
| CID Num Alias                                                                                      | 102                                                               |                            |
| SIP Alias                                                                                          | 102                                                               |                            |
|                                                                                                    |                                                                   |                            |
| - Device Options                                                                                   |                                                                   |                            |
| - Device Options This device uses CHAN_SI                                                          | P technology listening on 0.0.0.35061                             |                            |
| - Device Options This device uses CHAN_SI Secret                                                   | P technology listening on 0.0.0.0:5061 suprema102                 |                            |
| - Device Options<br>This device uses CHAN_SI<br>Secret <sup>©</sup><br>DTMF Signaling <sup>©</sup> | P technology listening on 0.0.0.35061<br>suprema102<br>RFC 2833 V |                            |

### 12. Select Settings > Advanced Settings.

| The problem of the problem of the problem                                                                                                    | x Legout: supro-<br>ng x<br>vaking any changes. Readonly settings are usually more volatile, they<br>ve the setting by checking the green check box that appears. You can |
|----------------------------------------------------------------------------------------------------|----------------------------------------------------------------------------------------------------|
| Admin  Applications Connectivity Connectivity Connectivit                                                                                                    | Legout: supr<br>ng<br>aking any changes. Readonly settings are usually more volatile, they<br>ve the setting by checking the green check box that appears. You can        |
| Advanced Settings<br>Attainat Coffie Settings<br>Attainat Coffie Settings<br>Attainat Coffie Settings<br>Attainat Coffie Settings<br>Attainat Name<br>Attainat Name<br>Attainat SIP Settings<br>Marc on Hold<br>Marc on Hold<br>Marc on | ng X                                                                                                    |
| Asteria: Logitie Seitings<br>Asteria: Manager Users<br>Asteria: Manager Users<br>Asteria: Manager Users<br>Asteria: Manager Users<br>Asteria: SIP Seitings<br>Masic on Hold<br>MPORTANT: Use extreme caution when making change 'Vokemail Admin<br>Some of these settings can render your system inoperable. You are urged to backup before m<br>an be changed by changing 'Override Readonly Settings' to true. Once changed you must sa<br>estore the default setting by clicking on the icon to the right of the values if not set at default.                                                                                                    | haking any changes. Readonly settings are usually more volatile, they we the setting by checking the green check box that appears. You can                                |
| Attenik Manager Uses<br>Attenik REST Interface Uses<br>Asterisk REST Interface Uses<br>Asterisk SIP Settings<br>Misc on Hold<br>MPORTANT: Use extreme caution when making changi Vokemel Admin<br>tome of these settings can render your system inoperable. You are urged to backup before m<br>an be changed by changing 'Override Readonly Settings' to true. Once changed you must sa<br>store the default setting by clicking on the icon to the right of the values if not set at default.                                                                                                    | )<br>laking any changes. Readonly settings are usually more volatile, they<br>we the setting by checking the green check box that appears. You can                        |
| FreePBX Advanced Settings     Marke on Hold     MPORTANT: Use extreme caution when making change     Volcemel Admin     Volcemel Admin     Some of these settings can render your system inoperable. You are urged to backup before m     an be changed by changing 'Override Readonly Settings' to true. Once changed you must sa     selore the default setting by clicking on the icon to the right of the values if not set at default.                                                                                                    | taking any changes. Readonly settings are usually more volatile, they<br>we the setting by checking the green check box that appears. You can                             |
| House on Heid     More an Heid     MPORTANT: Use extreme caution when making chang(     Vickemail Admin     Kome of these settings can render your system inoperable. You are urged to backup before m     an be changed by changing 'Override Readonly Settings' to true. Once changed you must sa     estore the default setting by clicking on the icon to the right of the values if not set at default.                                                                                                    | taking any changes. Readonly settings are usually more volatile, they<br>we the setting by checking the green check box that appears. You can                             |
| WFOR TANT: Use extreme caution when making change Volcemeil Admin<br>forme of these settings can render your system inoperable. You are urged to backup before m<br>an be changed by changing 'Override Readonly Settings' to true. Once changed you must sa<br>estore the default setting by clicking on the icon to the right of the values if not set at default.                                                                                                    | aking any changes. Readonly settings are usually more volatile, they<br>we the setting by checking the green check box that appears. You can                              |
| some of these settings can render your system inoperable. You are urged to backup before m<br>and be changed by changing 'Override Readonly Settings' to true. Once changed you must sa<br>estore the default setting by clicking on the icon to the right of the values if not set at default.                                                                                                    | lawing any changes. Neadoniy settings are usually more volatile, they<br>we the setting by checking the green check box that appears. You can                             |
|                                                                                                    |                                                                                                    |
| Advanced Settings Details                                                                                                    |                                                                                                    |
| Display Friendly Name                                                                                                    |                                                                                                    |
| Display Readonly Settings <sup>2</sup> True False                                                                                                    |                                                                                                    |
| Override Readonly Settings                                                                                                    |                                                                                                    |
|                                                                                                    |                                                                                                    |
| Asterisk Builtin mini-HTTP server                                                                                                    |                                                                                                    |
| Enable Static Content  True False                                                                                                    |                                                                                                    |
| Enable the mini-HTTP Server  True False                                                                                                    |                                                                                                    |
| HTTP Bind Address  0.0.0.0                                                                                                    |                                                                                                    |
| HTTP Bind Port <sup>©</sup> 8088                                                                                                    |                                                                                                    |
| HTTP Prefix <sup>©</sup>                                                                                                    |                                                                                                    |
|                                                                                                    |                                                                                                    |
| Asterisk Manager                                                                                                    |                                                                                                    |
| Asterisk Manager Password  amp111                                                                                                    |                                                                                                    |
| Asterisk Manager User <sup>2</sup> admin                                                                                                    |                                                                                                    |
|                                                                                                    |                                                                                                    |

13. Click on the SIP nat dropdown list and select Yes.

| http://192.168.11.168/admin/config                    | .php?display=advan 🔎 🕆 😋 🌄 FreePBX Administration 🛛 🗙 |               |             |
|-------------------------------------------------------|-------------------------------------------------------|---------------|-------------|
| Admin  Applications  Connectivity                     | ty • Reports • Settings • UCP Apply Config            |               | Logout: sup |
| System Identity                                       | VolP Server                                           |               |             |
| Use Packaged Javascript Library 👂                     | True False                                            |               |             |
| Device Settings                                       |                                                       |               |             |
| Show all Device Setting on Add 9                      | True False                                            |               |             |
| Require Strong Secrets                                | True False                                            |               |             |
| Remove mailbox Setting when no Voicemail <sup>©</sup> | True Faise                                            |               |             |
| SIP canrenivite (directmedia)                         | no 🗸                                                  |               |             |
| SIP trustrpid                                         | yes 🗸                                                 |               |             |
| SIP sendrpid                                          | no V                                                  |               |             |
| SIP nat <sup>2</sup>                                  | yes 🗸                                                 | <b>&gt; 0</b> |             |
| SIP encryption                                        | no V                                                  |               |             |
| SIP qualifyfreq <sup>9</sup>                          | 60                                                    |               |             |
| SIP and IAX qualify                                   | yes                                                   |               |             |
| SIP and IAX allow                                     |                                                       |               |             |
| SIP and IAX disallow                                  |                                                       |               |             |
| SIP and DAHDi callgroup                               |                                                       |               |             |
| SIP and DAHDi pickupgroup <sup>9</sup>                |                                                       |               |             |
| Dialplan and Operational                              |                                                       |               |             |
| Block CNAM on External Trunks                         | True False                                            |               |             |
| Call Forward Ringtimer Default                        | 0 🗸                                                   |               |             |

### 14. Select Settings > Asterisk SIP Settings.

| Applications      Connectivity      Reports      Set     Applications      Connectivity      Reports      Set     Ave     Ave                                                                                                    | Yes     NO                                                                                                    |
|----------------------------------------------------------------------------------------------------|----------------------------------------------------------------------------------------------------|
| Applications      Connectivity      Reports      Set     Adv     Adv                                                                                                    | ttings v UCP Apply Centra Logout: si<br>anced Settings / Warning<br>etsk Logout: si<br>widd REFC Inductors Liss<br>at on Hold<br>cernal Admin Central SIP Settings<br>chan SIP<br>chan SIP<br>chan SIP<br>Chan SIP<br>Chan SIP<br>Chan SIP<br>Chan SIP |
| Adv<br>Adv<br>Attings<br>s currently using chan_sip, chan_pisip for SIP T_voic<br>change this on the Advanced Settings Page<br>may have moved! Please use the navigation on<br>Settings<br>nonymous Inbound SIP Calls •                                                                                                    | anced Settings                                                                                                    |
| Atta<br>Atta<br>Atta | eriek EFST Interface Lisen : this Mean?)<br>eriek SP Settrops<br>sic on Hold<br>Ceneral SIP Settings<br>Chan SIP<br>Chan PJSIP<br>The right<br>Yes No                                                                                                  |
| Attings Aurently using chan_sip, chan_pisip for SIP T voic change this on the Advanced Settings Page may have moved! Please use the navigation on Settings tings                                                                                                    | errak SIP Settings<br>sak on Hold<br>commail Admin<br>the right<br>Yts No                                                                                                    |
| Aus<br>scurrently using chan_sip, chan_pisip for SIP T_vec<br>change this on the Advanced Settings Page<br>may have moved! Please use the navigation on<br>Settings<br>ionymous Inbound SIP Calls <sup>®</sup>                                                                                                    | ac on fold<br>carnal Admin<br>the right -><br>Yes No                                                                                                    |
| smay have moved! Please use the navigation on<br>Settings<br>nonymous Inbound SIP Calls <sup>©</sup>                                                                                                    | the right >                                                                                                    |
| Settings<br>nonymous Inbound SIP Calls • •                                                                                                    | Yes No                                                                                                    |
| Settings nonymous Inbound SIP Calls                                                                                                    | Yes No                                                                                                    |
| nonymous Inbound SIP Calls <sup>©</sup>                                                                                                    | Yes No                                                                                                    |
| nonymous Inbound SIP Calls <sup>©</sup>                                                                                                    | Yes No                                                                                                    |
| ttings                                                                                                    |                                                                                                    |
|                                                                                                    |                                                                                                    |
|                                                                                                    |                                                                                                    |
| a settings apply to both chan, sin and chan, nisin                                                                                                    |                                                                                                    |
| setungs apply to both chan_sip and chan_pjsip.                                                                                                    |                                                                                                    |
|                                                                                                    |                                                                                                    |
| Address 🛛                                                                                                    | Detect External IP                                                                                                    |
| etworks 🖗                                                                                                    | 1                                                                                                    |
|                                                                                                    |                                                                                                    |
|                                                                                                    | Add Local Network Field                                                                                                    |
|                                                                                                    |                                                                                                    |
| aings                                                                                                    |                                                                                                    |
| rt Ranges <sup>©</sup> Str                                                                                                    | tart: 10000 End: 20000                                                                                                    |
| ecksums <sup>©</sup>                                                                                                    | Yes No                                                                                                    |
| гр <b>0</b>                                                                                                    | Yes No                                                                                                    |
|                                                                                                    |                                                                                                    |
| anvar Addraga                                                                                                    |                                                                                                    |

2016 Suprema, Inc. All right reserved.

#### 12. Configure as shown below.

External IP : Enter the IP address

Local Networks : Private IP range / subnet

- Example: If the IP provided by the router is 192.168.11.153, the IP range is 192.168.11.0 and the subnet is 255.255.255.0 (C class)
- Please refer to the following <u>subnetting reference</u>.

| ⇔ http://192.168.11.9/admin/config.php?di       | splay=sipsetting P = C V FreePBX Administration × | <del>1</del> * |
|-------------------------------------------------|---------------------------------------------------|----------------|
| Admin  Applications  Connectivity  Connectivity | Reports v Settings v UCP                          | Logout: suprem |
|                                                 |                                                   |                |
| External Address                                | 192.168.11.9 Detect External IP                   |                |
|                                                 |                                                   |                |
| Local Networks                                  | 132.100.11.0 / 235.255.0                          |                |
|                                                 | Add Local Network Field                           |                |
| DTD Sottings                                    |                                                   |                |
| KTF Settings                                    |                                                   |                |
| RTP Port Ranges                                 | Start: 10000 End: 20000                           |                |
| RTP Checksums                                   | Yes No                                            |                |
| Strict RTP 9                                    | Yes No                                            |                |
| STUN Server Address 2                           |                                                   |                |
| STON Server Address -                           |                                                   |                |
| TURN Server Address                             |                                                   |                |
| TURN Server Username <sup>2</sup>               |                                                   |                |
| TURN Server Password                            |                                                   |                |
| Audio Codecs                                    |                                                   |                |
|                                                 |                                                   |                |
| Codecs <sup>2</sup>                             | ‡ ⊠ <sub>staw</sub>                               |                |
|                                                 | 1 Zalaw                                           |                |
|                                                 | t dan                                             |                |
|                                                 | 1 ⊠19728<br>★ ☑-723                               |                |
|                                                 | t ⊠adpom                                          |                |
|                                                 | \$ Zhin                                           |                |
|                                                 |                                                   |                |
|                                                 | \$ Z <sub>9729</sub>                              |                |

13. Select all audio Codecs.

| ← () ♥ http://192.168.11.168/admin/config.php?display=si | osett 🔎 👻 FreePBX Administration 🛛 🗙                                                                                                    |                |
|----------------------------------------------------------|----------------------------------------------------------------------------------------------------|----------------|
| Admin v Applications v Connectivity v Report             | Settings v UCP Apply Confg     Settings v UCP Apply Confg     Settings v UCP     Settings v UCP     Setings v UCP     Settings v UCP     Setting     Settings v UCP     Setting                                                                                                    | Logout suprems |
|                                                          | 2 Mantes<br>2 Martes<br>2 Mart |                |
| Submit                                                   | BX<br>ring <sup>th</sup> PresBX: a regulated trademak of<br>scheme, Technologistic,<br>Copyright 2007 2019                                                                                                    | SANGOMA        |

#### 14. Press the **Submit** button.

### 15. Switch to **Chan SIP** Configuration page.

| ~                                                        |                                                                     |                     |
|----------------------------------------------------------|---------------------------------------------------------------------|---------------------|
| http://192.168.11.16                                     | 8/admin/config.php?display=sipsett 🔎 🔹 🏷 FreePBX Administration 🛛 🗙 | n 🖈                 |
| Admin - Applications                                     | Connectivity  Reports  Settings  UCP Apply Config                   | Logout: suprem      |
|                                                          | A Security Warning                                                  | ×                   |
|                                                          | Details<br>(What Done this Mean2)                                   |                     |
|                                                          | (What Does this mean !)                                             |                     |
| SIP Settings                                             |                                                                     | General SIP Setungs |
| Asterisk is currently using<br>You can change this on th | chan_sip, chan_pjsip for SIP Traffic.<br>e Advanced Settings Page   | Chan SIP (A)        |
| Edit Settings                                            |                                                                     |                     |
| Late oottingo                                            |                                                                     |                     |
| NAT Settings                                             |                                                                     |                     |
|                                                          |                                                                     |                     |
| NAT                                                      | yes no never route                                                  |                     |
| IP Configuration                                         | Public IP Static IP Dynamic IP                                      |                     |
| 0                                                        | 192 158 11 158                                                      |                     |
| Override External IP                                     |                                                                     |                     |
| Audio Codecs                                             |                                                                     |                     |
| Non Standard a706 9                                      | Yes No.                                                             |                     |
| Non-Standard g/26                                        |                                                                     |                     |
| T38 Pass-Through <sup>2</sup>                            | Yes No                                                              |                     |
| Video Codoco                                             |                                                                     |                     |
|                                                          |                                                                     |                     |
| Video Support                                            | Enabled Disabled                                                    |                     |
|                                                          |                                                                     |                     |
| MEDIA & RTP Settings                                     |                                                                     |                     |
| Poinvite Pohavior @                                      | ves no nonat update                                                 |                     |
| Remvile Benavior                                         |                                                                     |                     |
| RTP Timers 🕫                                             | 30 (rtptimeout) 300 (rtpholdtimeout) 0 (rtpkeepalive)               |                     |

### 2016 Suprema, Inc. All right reserved.

| http://192.168.11.1           | 68/admin/config.php?display=sipsett 🔎 - 💐 🏹 FreePBX Administration 🛛 🗙 |                |
|-------------------------------|------------------------------------------------------------------------|----------------|
| Admin - Applications          | Connectivity      Reports      Settings      UCP Apply Config          | Logout: suprem |
| T38 Pass-Through <sup>©</sup> | Yes No                                                                 |                |
| Video Codecs                  |                                                                        |                |
| Video Support                 | Enabled Disabled                                                       |                |
|                               | g 🖾 cont<br>9 Marcal                                                   |                |
|                               | \$ Øvp3                                                                |                |
|                               | \$ Zh2030                                                              |                |
|                               | 8 ⊠10003                                                               |                |
|                               |                                                                        |                |
| Max Bit Rate 🤨                | 384 kb/s                                                               |                |
| MEDIA & RTP Settings          |                                                                        |                |
| Reinvite Behavior             | yes no nonat update                                                    |                |
| RTP Timers                    | 30 (rtptimeout) 300 (rtpholdtimeout) 0 (rtpkeepalive)                  |                |
| Notification & MWI            |                                                                        |                |
| MWI Polling Freq 🛛            | 10                                                                     |                |
| Notify Ringing                | Yes No                                                                 |                |
| Notify Hold                   | Yes No                                                                 |                |
| Registration Settings         |                                                                        |                |
| Registrations <sup>2</sup>    | 20 (registerimeout) 0 (registerattempts)                               |                |
| -                             |                                                                        |                |

### 16. Set Video Support to Enabled and select all video codecs

### 17. Press the **Submit Changes** button on the bottom.

| Admin =                      | Vadmin/contrig.php?display=sipsett D + C  FreePBX Administration × |                |
|------------------------------|--------------------------------------------------------------------|----------------|
| De sister tions @            | 20 (ranistartimenut) 0 (ranistartitamte)                           | Logour suprema |
| Registrations                | 20 (registerialmetout) 0 (registerialmetopis)                      |                |
| Registration Times           | ou (minexpiry) Souu (maxexpiry) 120 (derautexpiry)                 |                |
| Jitter Buffer Settings       |                                                                    |                |
| Jitter Buffer <sup>2</sup>   | Enabled Disabled                                                   |                |
| Advanced General Settin      | JS                                                                 |                |
| Language <sup>9</sup>        |                                                                    |                |
| Default Context <sup>2</sup> |                                                                    |                |
| Bind Address                 |                                                                    |                |
| Bind Port <sup>2</sup>       | 5061                                                               |                |
| Allow SIP Guests             | Yes No                                                             |                |
| SRV Lookup                   | Enabled Dinabled                                                   |                |
| Call Events                  | Yes No                                                             |                |
| Other SIP Settings           | =                                                                  |                |
|                              | Add Field                                                          |                |
| Submit Changes               |                                                                    |                |
| \$                           | FreePBX<br>Let freedom ring <sup>TM</sup>                          | ~              |

### 2016 Suprema, Inc. All right reserved.

18. Click **Apply Config** on the top of the page to apply the settings.

| A Disc.                                                      | 3/admin/config.php?display=sipsett 🍳 🗸 FreePBX Administration 🗙 | n × ¤                |
|--------------------------------------------------------------|-----------------------------------------------------------------|----------------------|
| Admin  Applications                                          | Connectivity  Reports  Settings  U P Apply Config               | Logout: suprema      |
|                                                              | A Security Warning                                              | ^                    |
|                                                              | Details<br>(What Does this Mean?)                               |                      |
|                                                              | (mat bots the mount)                                            |                      |
| SIP Settings                                                 |                                                                 | General SIP Settings |
| Asterisk is currently using on<br>You can change this on the | chan_sip, chan_pjsip for SIP Traffic.<br>Advanced Settings Page | Chan SIP (A)         |
| Edit Cottingo                                                |                                                                 | Chan PJSIP           |
| Edit Settings                                                |                                                                 |                      |
| NAT Settings                                                 |                                                                 |                      |
|                                                              |                                                                 |                      |
| NAT <sup>20</sup>                                            | yes no never route                                              |                      |
| 100 c c 0                                                    | Public ID Static ID Dunamic ID                                  |                      |
| IP Configuration                                             | Public IP State IP Dynamic IP                                   |                      |
| Override External IP <sup>10</sup>                           | 192.168.11.168                                                  |                      |
| Audio Codecs                                                 |                                                                 |                      |
|                                                              |                                                                 |                      |
| Non-Standard g726                                            | Yes No                                                          |                      |
|                                                              |                                                                 |                      |
| T38 Pass-Through                                             | Yes No                                                          |                      |
| Video Codecs                                                 |                                                                 |                      |
|                                                              |                                                                 |                      |
| Video Support                                                | Enabled Disabled                                                |                      |
|                                                              | A Marsu                                                         |                      |
|                                                              | Vimená                                                          |                      |
|                                                              | 1 Dups                                                          |                      |
|                                                              | 1 2h283p                                                        |                      |
|                                                              |                                                                 | ~                    |

# Installing a SIP Client in Windows

The SIP Clients that can be used for Windows are Linphone, MicroSIP, and Zoiper. The instructions below will show you how to install MicroSIP.

1. Download the installation file from the link below:

http://www.microsip.org/downloads

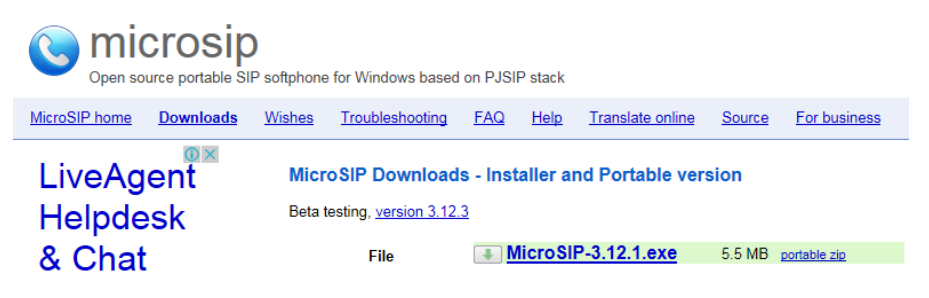

2. Run the executable file.

MicroSIP-3.12.1.exe 8/18/2016 10:46 A... Application 5,624 KB

#### 3. Select the language you desire and click **OK**.

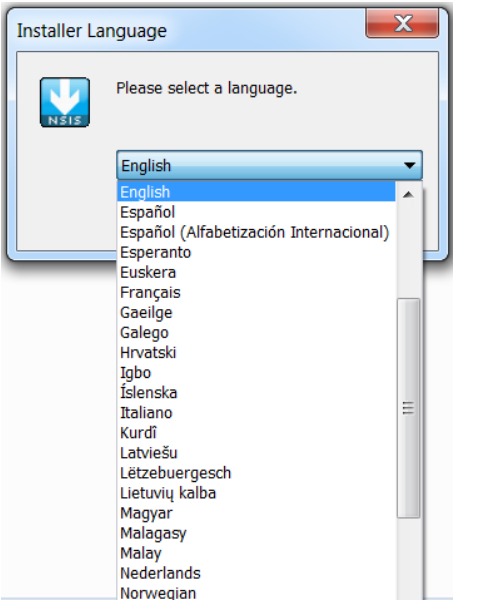

- 4. On the next screen click **Next >** to continue.
- 5. Click I Agree on the license agreement.
- 6. Select the components as shown below and click Next >.
- 7. Select the preferred installation location and click Next >.
- 8. Click Install and click Finish when the installation is over.

2016 Suprema, Inc. All right reserved.

| MicroSIP Setup                                                                                                    |                                                                                                    |                                                                                   |  |
|----------------------------------------------------------------------------------------------------|----------------------------------------------------------------------------------------------------|-----------------------------------------------------------------------------------|--|
|                                                                                                    | Choose Components<br>Choose which features of MicroSIP you want to install.                               |                                                                                   |  |
| Check the components you want to install and uncheck the components you don't want to install. Click Next to continue. |                                                                                                    |                                                                                   |  |
| Select components to                                                                                                   | o install:<br>✓ MicroSIP (required)<br>✓ Desktop Shortcut<br>✓ Run at System Startup<br>Links association | Description<br>Position your mouse<br>over a component to<br>see its description. |  |
| Space required: 11.2                                                                                                   | МВ                                                                                                    |                                                                                   |  |
| Nullsoft Install System v2.46.5-Unicode                                                                                |                                                                                                    |                                                                                   |  |
|                                                                                                    | < Back                                                                                                    | Next > Cancel                                                                     |  |

#### 9. Run MicroSIP.

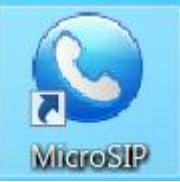

#### 10. Click on Menu and then click on Add account.

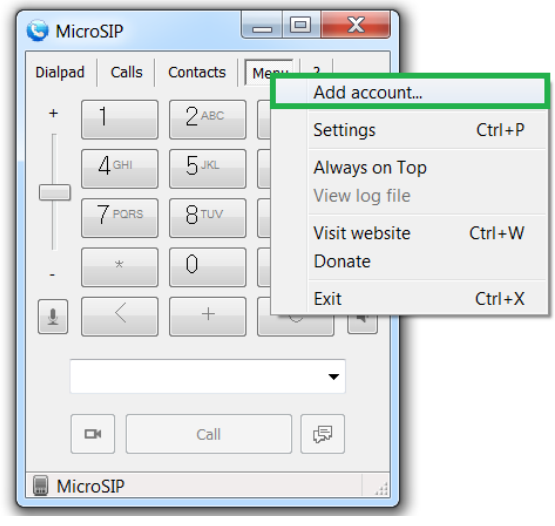

11. Input your account settings and configure your SIP server address. Click **Save** when you are done.

| Account          |                    | ×   |
|------------------|--------------------|-----|
| SIP server       | 192.168.16.19:5061 | 2   |
| SIP proxy        |                    | 2   |
| User*            | 101                | 2   |
| Domain*          | 101                | 2   |
| Login            | 101                | 2   |
| Password         | •••••              | 2   |
|                  | display password   |     |
| Display name     | 101                | 2   |
| Media encryption | Disabled           | - 2 |
| Transport        | Auto               | - 2 |
| Public address   | Auto               | - 2 |
|                  | Publish presence   | 2   |
| STUN server      |                    | 2   |
|                  | ICE                | 2   |
|                  | Allow IP rewrite   | 2   |
|                  | Save Cancel        |     |
| L                |                    |     |

12. An icon on the bottom of the screen should now show that you are online.

| +<br>1 | 1            | <b>2</b> ABC | 3 DEF  | +        |
|--------|--------------|--------------|--------|----------|
|        | <b>4</b> GHI | 5 JKL        | 6 MNO  | L        |
| T      | 7 PORS       | 8 TUV        | 9 wxyz | T        |
| 4<br>- | *            | 0            | #      | -        |
| 1      | <            | +            | С      | <b>4</b> |
| 0      | ni i         |              | -<br>  |          |
|        |              | Call         | 同      |          |

13. Click Menu > Settings.

| Dialpad Calls Co | ntacts M <u>enu</u> | ?                                          |        |
|------------------|---------------------|--------------------------------------------|--------|
| + 1              | 2 <sup>ABC</sup> [  | Make active<br>Edit account<br>Add account | Ctrl+M |
|                  |                     | Settings                                   | Ctrl+P |
| 7 PQRS           | 8™<br>0             | Always on Top<br>View log file             |        |
|                  | +                   | Visit website<br>Donate                    | Ctrl+W |
|                  |                     | Exit                                       | Ctrl+X |
|                  | Call                | -                                          |        |

- 14. Configure Ring device, Speaker, and Microphone based on your PC's environment.
- 15. Set Camera, Video codec to default and check Disable H.263+.

| Settings                     | X                          |
|------------------------------|----------------------------|
| Ringing Sound                | × 2                        |
| Ring device                  | Default 👻                  |
| Speaker                      | Default 👻                  |
| Microphone                   | Default 🔻                  |
| Audio codecs                 | 2                          |
| Available                    | Enabled                    |
| G.722 16 kHz                 | Opus 16 kHz                |
| G./29 8 KHZ<br>GSM 8 kHz     | G.711 µ-law                |
| AMR 8 kHz                    |                            |
| iLBC 8 kHz                   |                            |
| Speex 32 KHZ<br>Speex 16 kHz | <b>T</b>                   |
| 2 VAD 2 EC                   | 2 Force codec for incoming |
| Camera                       | Default                    |
| Video codec                  | ▼                          |
| 🔲 Disable H.                 | 264 Bitrate 256 ?          |
| 📝 Disable H.                 | 263+ Bitrate 256 ?         |
| Auto answer                  | No • ?                     |
| Deny incoming                | No • ?                     |
| Directory of users           | 2                          |
| 2 Sound events               | 2 Enable log file          |
| 2 ✓ Single call mode         | 2 Disable local account    |
| 2 Random position of th      | e answer box               |
| Check for updates            | Weekly                     |
|                              |                            |
|                              | Save Cancel                |

Please refer to the device manual and administrator's manual regarding device and BioStar 2 configuration.

#### 2016 Suprema, Inc. All right reserved.